# 令和6年度補正予算SHIFT事業 DX型CO2削減対策実行支援事業 jGrants電子申請マニュアル

## ~完了実績報告~

# jGrants 事業者向け

## 令和7年5月

ー般社団法人 温室効果ガス審査協会

| 1. | マイページでの申請履歴の確認             | P.2  |
|----|----------------------------|------|
| 2. | 実績報告申請フォームの入力及びファイルのアップロード | P.3  |
| 3. | 申請内容の確認                    | P.9  |
| 4. | 申請書等の修正及び差戻しについて           | P.10 |

## 1. マイページでの申請履歴の確認

● ここではjGrantsにおける完了実績報告の申請方法をご説明します。

| 手順1<br>j€ | マイペー:<br>ます。<br>Frants | ジの「申   | 請履歴」                   | から完了        | 実績報告          | iを行う      | 「 <b>事業」</b><br>… | を選 |
|-----------|------------------------|--------|------------------------|-------------|---------------|-----------|-------------------|----|
|           |                        |        |                        |             |               | Z         |                   |    |
| マ         | イページ                   |        |                        |             |               |           |                   |    |
| 申         | 請した事業を検索               |        |                        |             |               |           |                   |    |
| ці.       | 『業名                    |        | cA                     | MPL         | E             |           |                   |    |
| <u>]]</u> | 田な検索条件を開く              |        | 51-                    |             |               |           |                   |    |
|           |                        |        |                        | 検索          |               |           |                   |    |
|           | 申請履歴                   |        |                        |             |               |           |                   |    |
|           |                        |        |                        |             | 1 件中の 1 件目~ 1 | 件目を表示   ( | < < >             | >  |
|           | 事業                     | 祈      | 動金                     |             | 手続き           | 事業開始日     | 事業終了              | E  |
|           | 林業従事者支援事業              | 赴<br>之 | <u>業創業サポート補<br/>気)</u> | 助金(令和3年度第3回 | 交付申請          |           | 2023/02/2         | .8 |
|           | 5                      |        |                        |             | 5 件中の 1 件目~ 5 | 件目を表示   ④ | < < >             | >1 |

手順2

事業の詳細画面が開きます。「提出可能な申請」に手続きが「事業実施 中」の際に申請できる申請が表示されています。右横の「申請する」ボタ ンを押下します。

| 事業の                    | 詳細                                                   | INIE   |
|------------------------|------------------------------------------------------|--------|
| 補助金<br>事業<br>手続き       | <u>起業創業サポート補助金(令和3年度第3回公募)</u><br>林業従事者支援事業<br>事業実施中 | SAMPLE |
| 提出可能<br>提出可能な<br>完了実績報 | な申請<br>注申請がある場合は、こちらに表示されます。<br>告フォーム                | 甲請する   |

## 2. 実績報告申請フォームの入力及びファイルのアップロード

GAJ事業番号の入力

#### 交付決定通知書に記載されているGAJ事業番号を入力します。

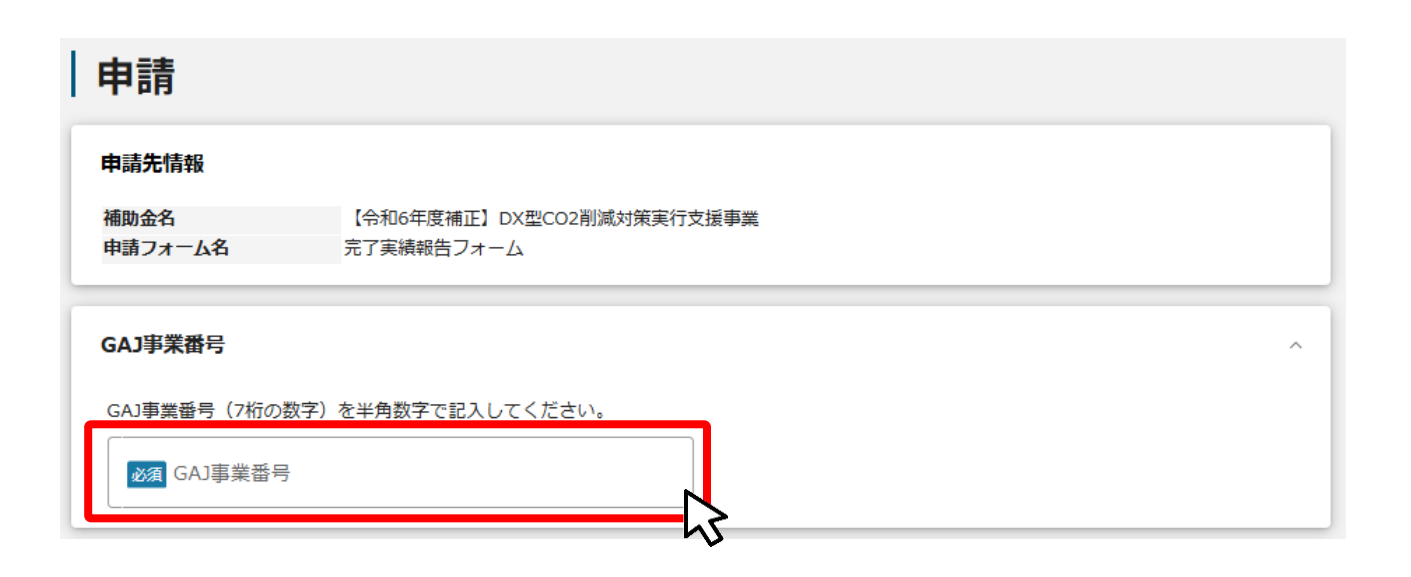

#### ★GAJ事業番号

一般社団法人温室効果ガス審査 協会事務局から通知された交付 決定通知書(右図)に記載され ている7桁の数字を記入してく ださい。

| 様式第3(第7条関係)<br>プロジェクト番号:<br>号                                                                                                    |
|----------------------------------------------------------------------------------------------------|
| 令和4年度(第2次補正子算)二酸化炭素排出抑制対策事業費等補助金<br>(工場・事業場における先導的な脱炭素化取組推進事業(SHFT事業))<br>(C02 削減計画策定支援・省C02 型設備更新支援(標準事業))<br>交付決定通知書                                                                                                    |
| <ul> <li>補助事業者</li> <li>(GAJ 事業番号:1234567、実施場所: (GAJ 事業番号:1234567、)</li> <li>(GAJ 事業番号:1234567、)</li> <li>(GAJ 事業番号:1234567、)</li> <li>(GAJ 事業場点:231535,2第的な脱炭素化取組推進事業(SHIFT 事業))(002 削減計画<br/>第定支援・省 002 型設備更新支援(標準事業))については、令和4年度(第2次補正予算)二酸化炭素<br/>排出抑制対策事業費等補助金(工場・事業場に231535,2時のな脱炭素化取組推進事業(SHIFT 事業))(002 削減計画<br/>第定支援・省 002 型設備更新支援(標準事業))交付規程(令和5年3月15日付け温審<br/>協 第 220315002 号。以下「交付規程」という。)第7条第1項の規定により、下記のとおり交付する<br/>ことを決定したので、通知する。</li> </ul> |
| ■交付決定通知書の例                                                                                                    |

## 2. 実績報告申請フォームの入力及びファイルのアップロード

### 代表事業者基本情報

| 代表事業者基本情報<br>GビズID等の事業者情報がプレ入力されています。空欄があればこ<br>■業形態 | ご入力ください。 法人番号/事業者識別番号                 |
|------------------------------------------------------|---------------------------------------|
| 個人事業主<br>法人名/屋号<br>○○○○テスト用  ★                       | 0872469E 🗮 🛣 🚺 法人名/屋号 (カナ) 📩 1        |
| 本社所在地/印鑑登録証明書住所 (都道府県)<br>東京都                        | 全角カタカナで入力 本社所在地/印鑑登録証明書住所(市区町村) 千代田区  |
| 本社所在地/印鑑登録証明書住所(番地等)                                 | 武器号     ★     2       代表者名/個→事業主氏名(名) |
| ○○ ★<br>(表者役職<br>代表                                  | ±<br>x ∅<br>3                         |

★ GビズID等の事業者情報が転記されています。 こちらの情報は、申請画面での編集ができません。 編集の必要がある場合は「Gビズサイト」にて編集を行ってください。

また①、②、③の項目は画面右上の「自社情報の確認・編集」で事前入力いただければ以後は自動 転記されます。未登録の場合は入力をお願いします。

① 「法人名/屋号(カナ)」 空欄の場合はご入力ください

③「代表者役職」必須項目ですのでご入力ください。通知文書のお宛名等となります。

## 2. 実績報告申請フォームの入力及びファイルのアップロード

#### 申請担当者の連絡先

| 事業申請担当者情報                        | ^                                                  |
|----------------------------------|----------------------------------------------------|
| 事業申請担当者情報(事業の窓口となる方の情報)を入力して下さい。 |                                                    |
| 必須 所属事業者名・部局名・役職名                | 必須 氏名                                              |
| 2027 電話番号                        | BM 担当者メールアドレス<br>XXXX@XXX.XX.XX                    |
|                                  | ※↑GビズIDのメールアドレスがプレ入力されていますが、担当者様の<br>ものを入力し直して下さい。 |
| 必須 所属所在地 (郵便番号)                  | ▲ 所属所在地住所                                          |
|                                  | /                                                  |
|                                  | 担当者メールアドレスは、「Gビズサイト」で登録され<br>ているメールアドレスが自動で転記されます。 |
|                                  |                                                    |

・、 差戻しや通知等の事務局からの連絡が、こちらに登録いただいた宛先に届きます。

## 2. 実績報告申請フォームの入力及びファイルのアップロード

| 事業基本情報                                                                                                    |
|----------------------------------------------------------------------------------------------------|
| 事業基本情報                                                                                                    |
|                                                                                                    |
| ※↑事業の名称欄の先頭に <u>GAJ事業番号を記入</u> してください。                                                                          |
| ◎ 事業完了日(実績)                                                                                                    |
| 必須補助事業に要する経費(実績)                                                                                                |
| 2 2                                                                                                    |
| 必須 補助金所要額 (実績)                                                                                                  |
| 「補助事業に要する経費(実績)」「補助対象経費(実績)」「補助金所要額(実績)」は半角数字で入力ください。半角数字以外は入力で<br>ません。また、金額については様式第12別紙2を参照のうえ、以下のように記入してください。 |
| <ul> <li>補助事業に要する経費(実績):(1)総事業費</li> <li>補助対象経費(実績):(4)補助対象経費実支出額</li> <li>補助金所要額(実績):(10)補助金所要額</li> </ul>     |

#### ★「事業基本情報」

①「事業の名称」

事業の名称を記載してください。

また、事業の名称の先頭に、交付決定通知書に記載されているGAJ事業番号の数字7桁を記入してください。

#### 例) XXXXXXX ● ●工場におけるDX型CO2削減対策実行支援事業

#### ②「補助事業に要する経費」「補助対象経費」「補助金所要額」

様式第12別紙2経費所要額精算調書(エクセル)を参照し、それぞれ以下の金額を入力してください。

- ・補助事業に要する経費:(1)総事業費
- ·補助対象経費:(4)補助対象経費実支出額
- · 補助金所要額:(10)補助金所要額

|   | 1. 経費実績額               | •                   |                            |                        |                    | 実  | 施年度           |        | 年度  |
|---|------------------------|---------------------|----------------------------|------------------------|--------------------|----|---------------|--------|-----|
|   | (1)総事業費                | (2)寄付金その他           | (3)差引額                     | (4)補助対象経費              | 5)基準額              |    | (6)選定         | 額      |     |
|   |                        | の収入                 | (1)-(2)                    | 実支出額                   | (交付決定通知書の<br>助基本額) | の補 | (4)と(5)<br>の額 | を比較して少 | ない方 |
|   | 円                      | 円                   | 0 円                        | 0 円                    |                    | 円  |               | 0      | 円   |
| H | (7)補助基本額               | (8)補助金計算額           | (9)補助金交付                   | (10)補助金所要額             | 11)削減額             |    |               |        |     |
|   | (3)と(6)を比較して少<br>ない方の額 | (7)×3/4<br>千円未満切り捨て | 決定額<br>(交付決定通知書の<br>補助金の額) | (8)と(9)を比較して少<br>ない額の方 | 9)-(10)            |    |               |        |     |
|   | 0 円                    | 0 円                 | E                          | 0 円                    | 0                  | 円  |               |        |     |

■様式第12別紙2 経費所要額精算調書の例

## 2. 実績報告申請フォームの入力及びファイルのアップロード

#### 添付資料

#### 完了実績報告書に係る提出書類をアップロードしてください。 申請様式は、協会SHIFT事業ウェブサイト

(<u>https://www.gaj.or.jp/eie/shift/</u>) よりダウウンロードをお願いい たします。

| 添付資料                  | ^           |
|-----------------------|-------------|
| 必須 様式第12完了実績報告書       | ファイルを<br>選択 |
| 必須 様式第12別紙1別紙2(Excel) | ファイルを<br>選択 |
| 必須 成果報告書(Excel)       | ファイルを<br>選択 |
| 2017 契約書(又は注文書と注文請書)  | ファイルを<br>選択 |
| 必須 納品書・検収書            | ファイルを<br>選択 |
| 必須 請求書及び明細書           | ファイルを<br>選択 |
| 支払いを証する書類             | ファイルを<br>選択 |
| その他根拠資料               | ファイルを<br>選択 |
| 必須 作業記録(Excel)        | ファイルを<br>選択 |
| 様式第11取得財産等管理台帳        | ファイルを<br>選択 |
| DXシステムの写真             | ファイルを<br>選択 |

※アップロードファイルについては制限がありますのでご注意ください。
 ファイル数:各項目1つまで ファイルサイズ:16MBまで
 ※ファイルが複数ある場合は1つのPDFにまとめていただくか、ZIPファイルとしてください。
 16MBより大きくなる場合は、制限以内のファイルサイズとなるよう分割していただき、複数のファイルをアップロードしてください。足りない場合は「添付資料(予備)」もご利用いただけます。

## 2. 実績報告申請フォームの入力及びファイルのアップロード

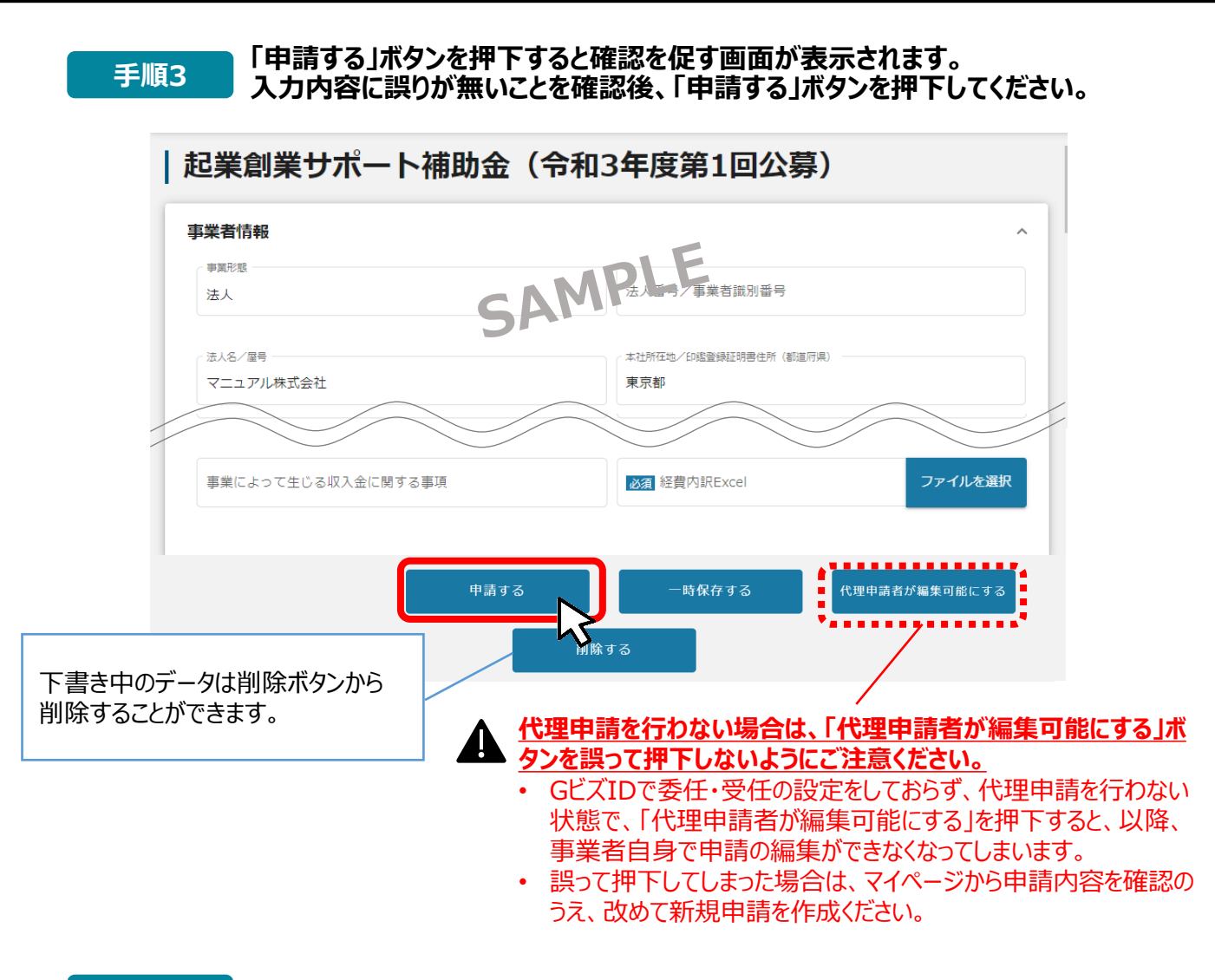

手順4

#### 確認画面に記載の内容を確認し、「申請する」ボタンを押下してください。

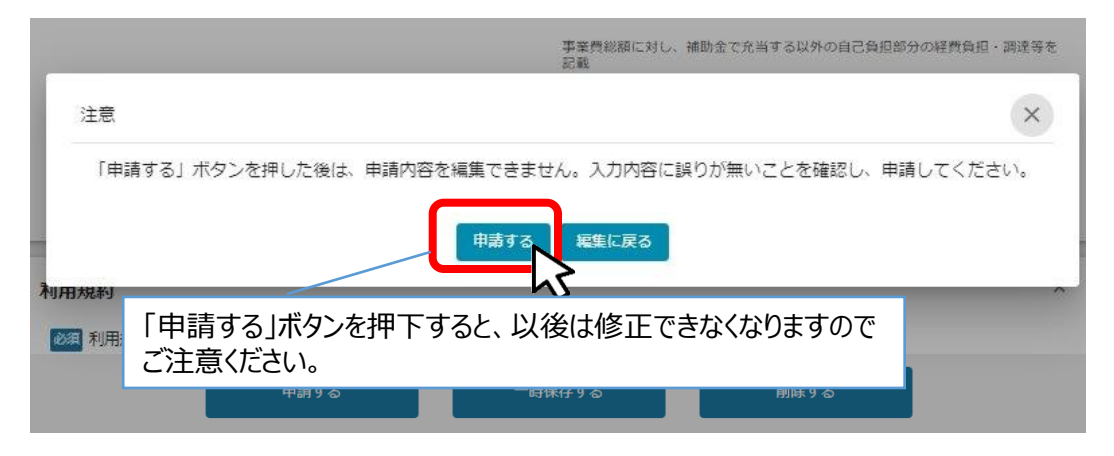

## 完了実績報告の申請が完了しましたら、温室効果ガス審査協会の審査担当者宛に、別途メールにて申請が完了した旨をお知らせください。

## 3. 申請内容の確認

| 考申請し                                           | 」た内容はマイページから確                                | 認できます。                       |
|------------------------------------------------|----------------------------------------------|------------------------------|
| j <b>G</b> rants                               | 補助金を探す 申請の流れ よくあるご質問                         | 町 マイベージ 山田 太郎                |
|                                                |                                              |                              |
| マイページ                                          |                                              | MPLE                         |
| 申請した事業を検                                       | 索                                            | SAMI                         |
| 申請履歴                                           | 申請した事業を選択します。                                |                              |
| 事業                                             | 補助金                                          |                              |
| 林業従事者支援事業                                      | 記業創業サポート補助金(令和3年度第3回                         | <sup>1</sup> 実績報告 2023/02/28 |
|                                                |                                              | 5 件中の 1 件目~ 5 件目を表示          |
|                                                |                                              |                              |
| 事業の詳細                                          | *                                            |                              |
| 補助金     起業創       事業     林業従       手続き     実績執 | <u>業サポート補助金(令和3年度第3回公募)</u><br>:事者支援事業<br>8告 | SAMPLE                       |
|                                                | 事業名を選択します。                                   |                              |
| 作成済みの中請                                        | 由該状況 由書完了日時 通知                               | 文書(文面) 海知文書添付ファイル            |
| 交付申請                                           | 申請済み 2021年3月5日 17:28                         |                              |
| <u>起業創業サポート補助</u><br>(令和3年度第3回公募               | 金                                            | <br>远                        |
|                                                | 45                                           |                              |
|                                                |                                              | 申請内容が確認できます。                 |
| 申請                                             |                                              | 申請内容が確認できます。                 |
| <b>申請</b> 先情報                                  | 起業創業サポート補助金(令和3年度第3回公募)<br>実績報告              | 申請内容が確認できます。                 |

## 4. 申請書等の修正及び差戻しについて

以降の差戻し時の修正対応手順は、事業者本人が申請した場合の手順です。代理申請した申請が差し戻 された場合の対応については、「実行支援事業公募向けjGrants電子申請マニュアルのⅢ-4-2.【参考】 代理申請差戻し時の修正対応(p97~104)」をご参照ください。

| はじめ | りに                                                | 事務局より差戻<br>欄に記載された                                                             | きしかあった場合に<br>メールアドレスにi                     | は、事業甲請時に「担当者<br>通知メールが届きます。 | <b>\$メールアドレス」</b> |
|-----|---------------------------------------------------|--------------------------------------------------------------------------------|--------------------------------------------|-----------------------------|-------------------|
|     | 送信元<br>件名 補                                       | jGrants < <u>no-reply@</u><br>助金申請が差戻しされま                                      | )jgrants-portal.go.jp<br>ました([事業の名称] : 「[i | <b>&gt;</b><br>補助金名]」)      | $\checkmark$      |
|     | 本文                                                |                                                                                |                                            |                             | Ľ                 |
|     | こちらはj(                                            | Grants事務局です。                                                                   |                                            |                             |                   |
|     | 下記の申                                              | 『請が「差戻し対応中」に                                                                   | なりました。                                     |                             |                   |
|     | <br>補助金名<br>郡業名和<br>提出申<br>憲<br>差戻し/<br>多<br>※差戻し | <br>ム: [補助金名]<br>尓: [事業の名称]<br>青: [申請フォーム名]<br>棄却コメント: [差戻し/棄<br>//棄却コメントに、添付さ | 養却コメント]<br>れたファイルがあります。                    | 添付ファイルが存在する<br>場合のみ表示       |                   |
|     | [該当の]                                             | <br>事業詳細画面URL]/[申                                                              | 申請事業のSFID]/[フォー                            | ム入力情報のSSID]                 |                   |
|     | 上記URI                                             | Lをクリックし、修止等の探                                                                  | 際作を実施くたさい。                                 |                             |                   |
|     | ※本メー.<br>予めご了                                     | ルは自動送信されていま<br>承ください。                                                          | す。このメールに返信いたた                              | ざいても回答できませんので、              |                   |
|     | (c) jGra                                          | ants                                                                           |                                            |                             |                   |

#### 手順1

#### メール内のURLを押下し、事業者サイトにログインします。

| ログイン / Login |                                                 |
|--------------|-------------------------------------------------|
|              | アカウントID / Account ID (メールアドレス /<br>Email)       |
|              | (CZ7-F) /Password                               |
| ĺ            | 02/1>/Login                                     |
| 77772        | トを持っていない方はこちら / Don't have an account? Sign up, |

|                                                                | *                                    |
|----------------------------------------------------------------|--------------------------------------|
| ワンタイムパスワー                                                      | ド入力 / Enter one-time password        |
| SMSを送信しました。<br>SMSに記載されているワンタイムパスワード፣<br>期限内に入力されなかった場合、はじめから・ | を1時間以内に入力して下さい。<br>やり直していただく必要があります。 |
|                                                                | アカウントID / Account ID                 |
|                                                                | ワンタイムパスワード / One-time Password       |
|                                                                | ок                                   |
|                                                                |                                      |

## 4. 申請書等の修正及び差戻しについて

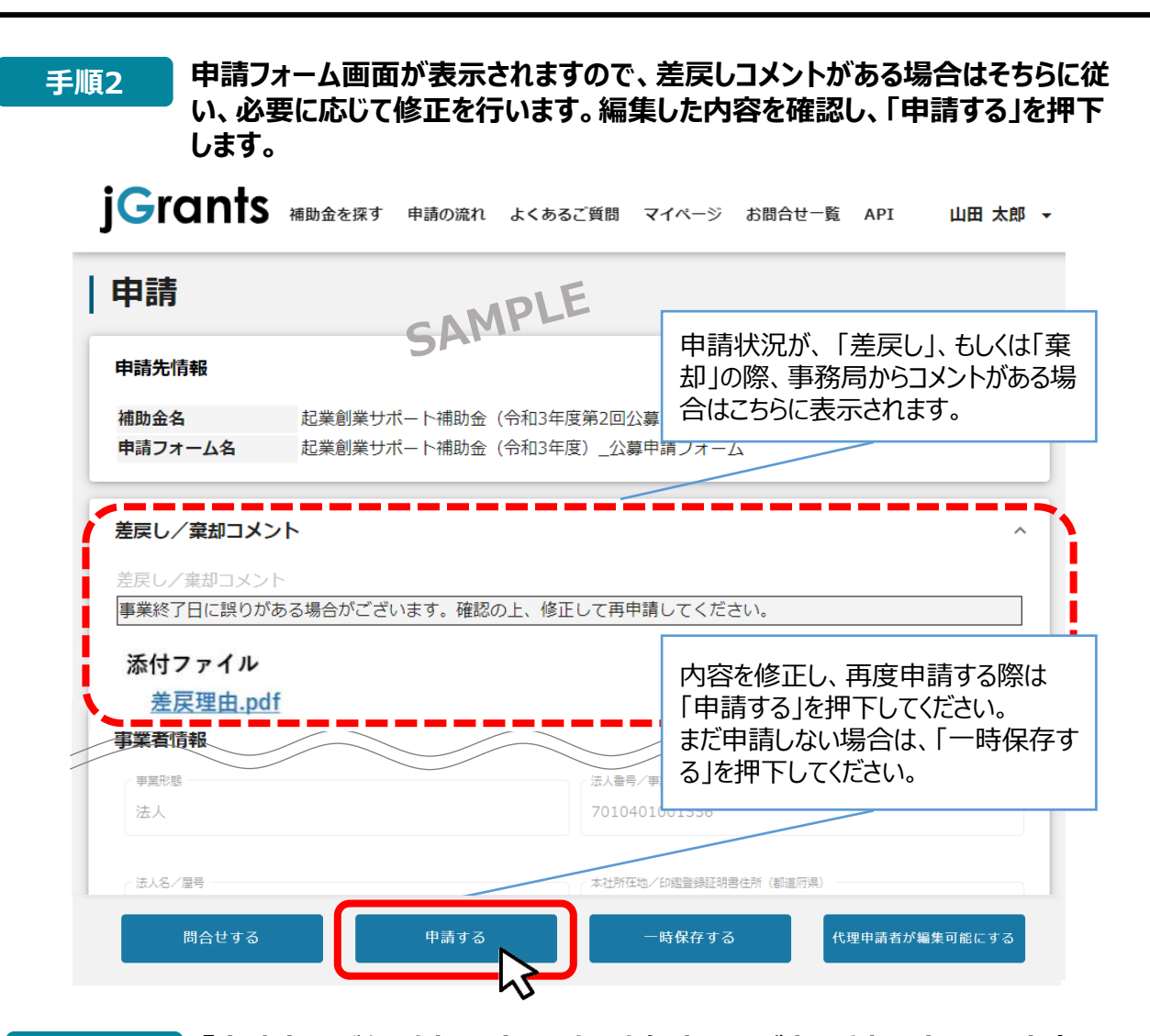

手順3

「申請する」ボタンを押下すると確認を促す画面が表示されます。入力内容に誤りが無いことを確認後、「申請する」ボタンを押下してください。

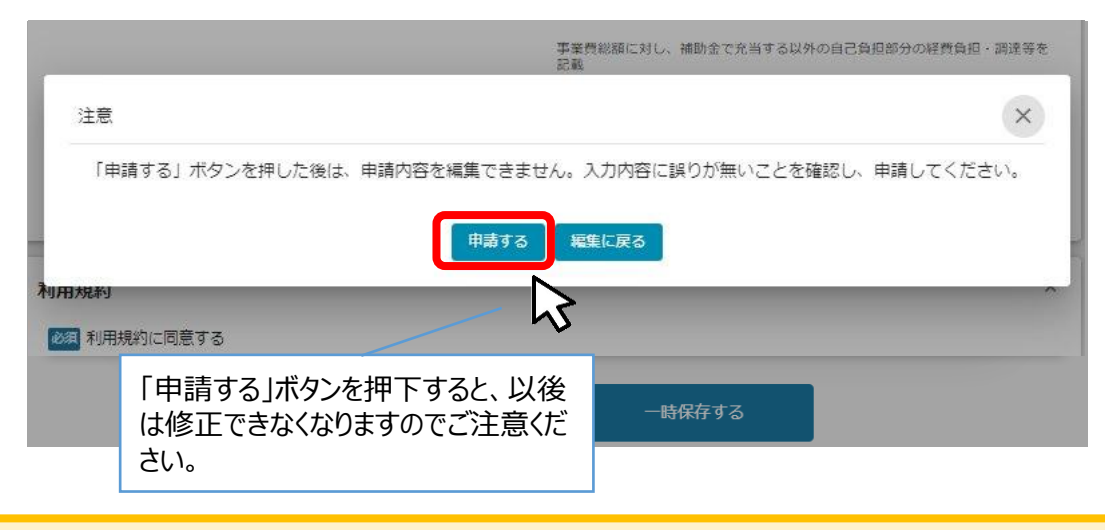

差戻しが完了しましたら、温室効果ガス審査協会の審査担当者宛に、別途メールにて差戻しが 完了した旨をお知らせください。

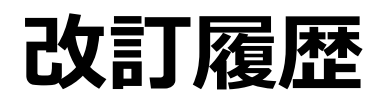

| 版<br>(更新日付) | 該当箇所 | 改訂内容 |
|-------------|------|------|
| 2025/5      | _    | 初版発行 |